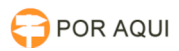

## Configurar tempo de expiração de senha para assinatura

30/06/2024 07:43:22

## Imprimir artigo da FAQ

| Categoria:                                                                                                    | STIC::Certificação Digital | Votos:              | 0                        |
|----------------------------------------------------------------------------------------------------|----------------------------|---------------------|--------------------------|
| Estado:                                                                                                    | público (todos)            | Resultado:          | 0.00 %                   |
| Idioma:                                                                                                    | pt_BR                      | Última atualização: | Sex 04 Ago 10:27:56 2017 |
|                                                                                                    |                            |                     |                          |
| Palavras-chave                                                                                                    |                            |                     |                          |
| Senha Token Certificado                                                                                                    |                            |                     |                          |
| Sintoma (público)                                                                                                    |                            |                     |                          |
|                                                                                                    |                            |                     |                          |
| Problema (público)                                                                                                    |                            |                     |                          |
|                                                                                                    |                            |                     |                          |
|                                                                                                    |                            |                     |                          |
| Solução (público)                                                                                                    |                            |                     |                          |
| OBS:. Essa configuração somente será possível a partir da versão do Driver<br>Token SafeNet v.8.3 e só funcionará na máquina na qual for realizada a devida<br>configuração.                                                                                                    |                            |                     |                          |
| Para verificar a versão do Token em sua maquina basta seguir os procedimentos<br>abaixo, conforme a imagem.                                                                                                    |                            |                     |                          |
| 1 - Na área de trabalho, clicar em "Mostrar ícones ocultos" (1) e depois no<br>drive do token (2).                                                                                                    |                            |                     |                          |
| [1]                                                                                                    |                            |                     |                          |
| 2 - Na janela que se abre, clica na opção "Sobre" (1) e será exibido a tela de<br>informação do drive do token (2).                                                                                                    |                            |                     |                          |
| [2]                                                                                                    |                            |                     |                          |
| 3 - Depois de conferir a versão do token, clicar na opção "Vista Avançada".                                                                                                    |                            |                     |                          |
| [3]                                                                                                    |                            |                     |                          |
| 4 - Na próxima tela, clicar na opção "Configurações do cliente"(1), depois na<br>aba "Avançado" (2). No campo "Habilitar modo de single logon" verifique se a<br>caixa de seleção referente esteja marcada, e no campo "Logoff automático<br>depois da inatividade do token (em minutos)" selecionar a opção "Nunca" (3). |                            |                     |                          |
| [4]                                                                                                    |                            |                     |                          |
| Depois de feito as alterações, basta somente clicar no botão "Salvar" (5).                                                                                                    |                            |                     |                          |
|                                                                                                    |                            |                     |                          |
| <ul> <li>[1] http://wiki.tjro.jus.br/artigos/Arquivo:Notificacao1.png</li> <li>[2] http://wiki.tjro.jus.br/artigos/Arquivo:Sobre.PNG</li> <li>[3] http://wiki.tjro.jus.br/artigos/Arquivo:Vista.PNG</li> <li>[4] http://wiki.tjro.jus.br/artigos/Arquivo:Configuracao2.PNG</li> </ul>                                     |                            |                     |                          |